## ①入会登録画面へアクセス

新規入会登録(無料)をクリックし、入会登録フォームへ進む。

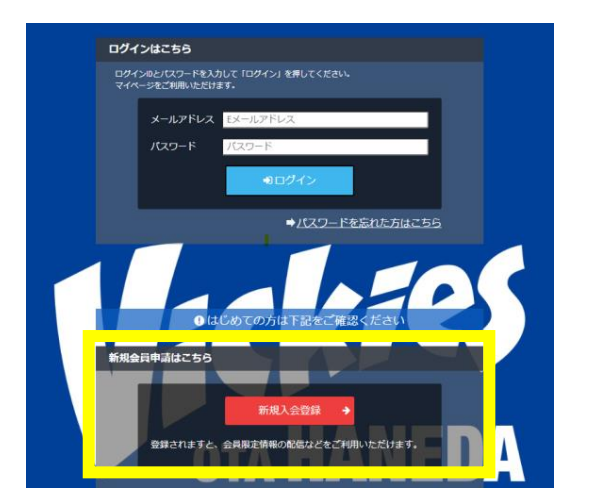

メールアドレス認証 名 姓 氏名 必須

『東京羽田ヴィッキーズ』アカウント発行申請致します。下記項目に入力をお願いします。

— 入会申請

氏名とメールアドレスを入力し、「送信」をクリック。

※ドメイン指定受信をご利用されている方は、

[@vickies.jp][@miitus.jp]のドメイン指定解除ください

同体概要 お問合せ

#### 山田 太郎 セイ メイ フリガナ 🚮 タロウ メールアドレス 🛛 📶 ※ドメイン指定受信を設定されている方は「no-reply@miitus.jp」からの メールを受信可能に設定してください。

### ③メールに記載のあるURLにアクセス

届いたメールを確認し、記載されているURLをクリック。

| From           | 東京羽田ヴィッキーズ事務局                                                                                                  |              |
|----------------|----------------------------------------------------------------------------------------------------|--------------|
| 【東京羽           | 田ヴィッキーズ】入会申請確認メール - MiiT+                                                                                      |              |
|                |                                                                                                    |              |
| 東京羽            | 田ヴィッキーズ 入会申請確認メール                                                                                              |              |
| 小寺沙            | 様                                                                                                    |              |
| 東京羽            | 田ヴィッキーズの入会申請のお申込みを受け付けました。                                                                                     |              |
| 受付番<br>登録団     | 号: 000887983<br>体: 東京羽田ヴィッキーズ                                                                                  |              |
| 登録を<br>→ http: | 完了するために、以下のURLから入会申請を行ってください。<br>s://miitus.jp/I/THVickies/registration/auth/4fad4b533fe2d8b463d7560cee2ea78a/ |              |
| 記載の            | URLが有効期限切れの場合は、あらためての入会申請手続きをお願いいたします。                                                                         |              |
| ・この<br>本メー     | メールは、東京羽田ヴィッキーズへの登録をお申し込みいただいた方に自動送信しています<br>ルにお心当たりがない場合は、誠に恐れ入りますが、破棄していただけますようお師い申し                         | 「。<br>ノ上げます。 |

④会員情報の入力 必要情報を記入し、登録を行う。

②入会申請

Victors

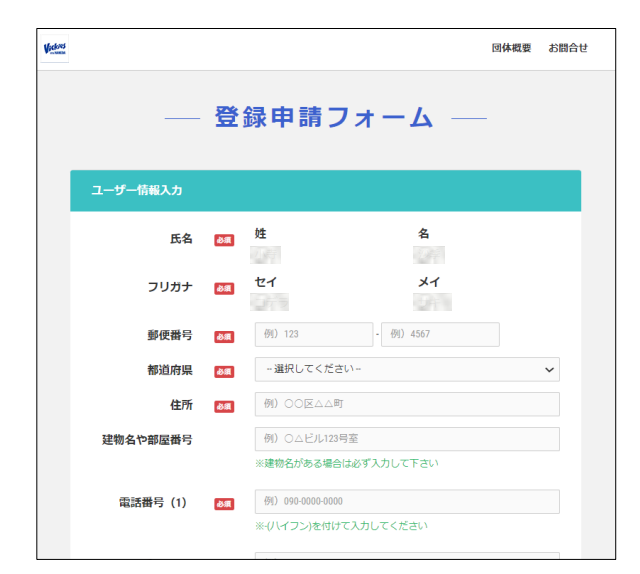

## ⑤入会完了メール

入会完了メールが届いたら、ファンクラブページ にログイン可能となります。

| From            | 東京羽田ヴィッキーズ事務局                                                           |  |  |  |
|-----------------|-------------------------------------------------------------------------|--|--|--|
| 【東京羽            | 【東京羽田ヴィッキーズ】入会登録メール - MiiT+                                             |  |  |  |
|                 |                                                                         |  |  |  |
| 東京羽             | 田ヴィッキーズ 入会登録メール                                                         |  |  |  |
| 1.00            | ۴                                                                       |  |  |  |
| この度<br>東京羽      | は、東京羽田ヴィッキーズへの入会登録をいただき、誠にありがとうございます。<br>田ヴィッキーズへの登録が完了しましたのでお知らせいたします。 |  |  |  |
| 登録団<br>団体へ(     | 体: 東京羽田ヴィッキーズ<br>のお問合せ: office@vickies.jp                               |  |  |  |
| 下記UF<br>→ https | ALより団体ページにアクセスしてください。<br>s://mitus.jp/t/THVickies/                      |  |  |  |
| ・この             |                                                                         |  |  |  |

# ⑦入会費のお支払い

ログイン後、ご希望の会員コースを選択し 会費のお支払をお願いします。

※お支払方法はクレジットカード決済、コンビニ決済、ペイジーよりお 選びいただけます。銀行振込、現金でのお支払ご希望の場合事務局まで ご連絡お願いします。Kids会員は決済が発生しないため事務局で入会処理 を致しますので入会希望の場合事務局までご連絡お願いします。

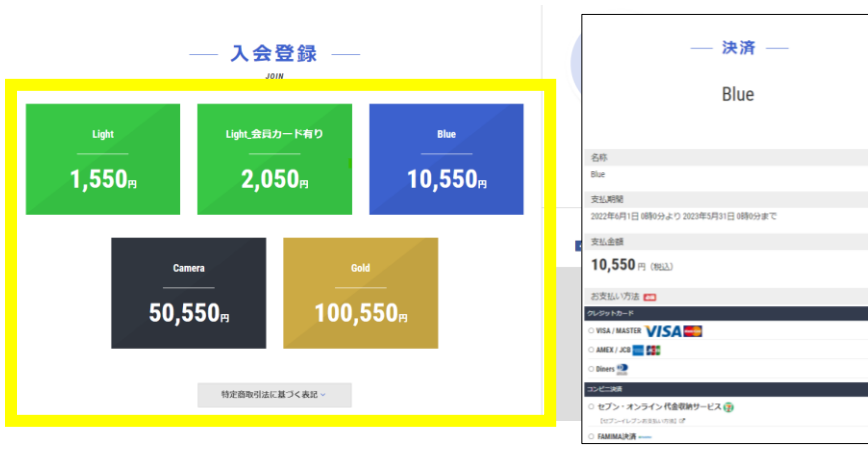

**⑥マイページにログイン** 登録したメールアドレス、パスワードを入力してログ イン。

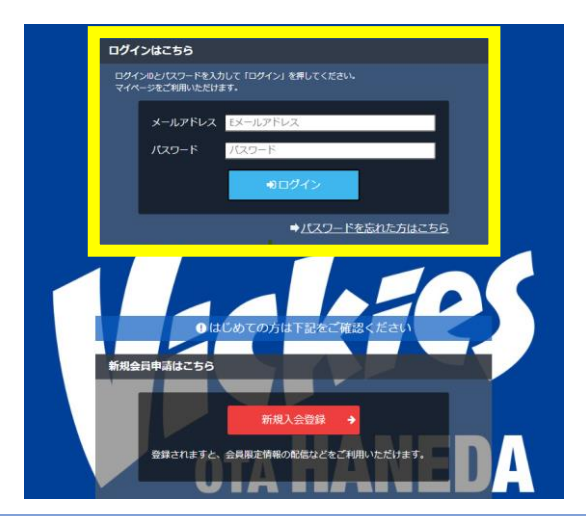

#### ⑧お支払いの確認

支払いが完了すると、会員マイページにWEB会員証と 決済した会員ランクが表示されます。 ※会員情報の変更は会員マイページより行えます。

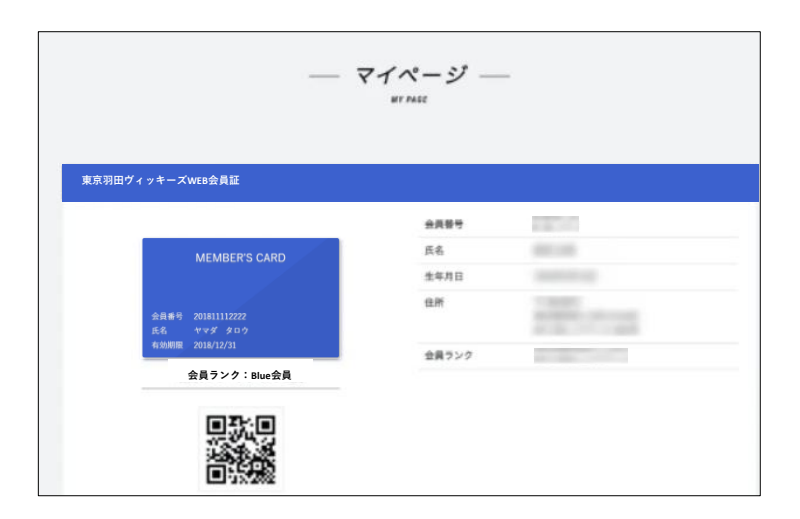